# **MFA** activeren

#### context

dit document beschrijft hoe je multi-factor authencatie instelt op een AWS account.

# **MFA** activeren

- 1. log aan op AWS console als gebruiker
- 2. klik op je gebruikersnaam (rechtsboven)
- 3. kies: My Security Credentials > Multi-factor authentication (MFA): Assign MFA device
- 4. kies het device dat de OTP moet maken (Virtual MFA device voor Google Authenticator, bv), Continue
- 5. klik: Show QR code en scan de code me je app
- 6. geef 2 opeenvolgende OTP-codes in, kies: Assign MFA

## **MFA testen**

- 1. log aan op AWS console als gebruiker
- 2. na ingeven van wachtwoord wordt nu een OTP gevraagd.

## meer info

voeg hier linken toe naar verdere uitleg

AWS

From: https://louslab.be/ - **Lou's lab** 

Permanent link: https://louslab.be/doku.php?id=aws:mfa\_activeren

Last update: 2024/11/16 18:14

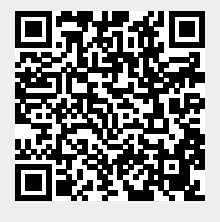

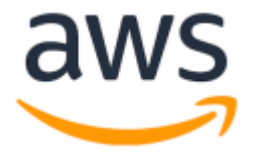